# **Digital Education**

Caitlyn Calvert Assistant Vice Chancellor, Digital Education

Analyssa Abdalla Associate Director for Business Development, Digital Education

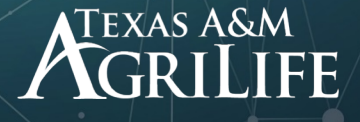

### Who We Are

- A professional service unit within Texas A&M AgriLife that produces educational products and materials to support AgriLife leadership, faculty, and staff in creating enhanced learning experiences for diverse audiences.
- Passion for top-tier education and cultivating opportunities for lifelong learning with AgriLife drives us to strive for excellence in the delivery and management of educational products.

### Organizational Structure

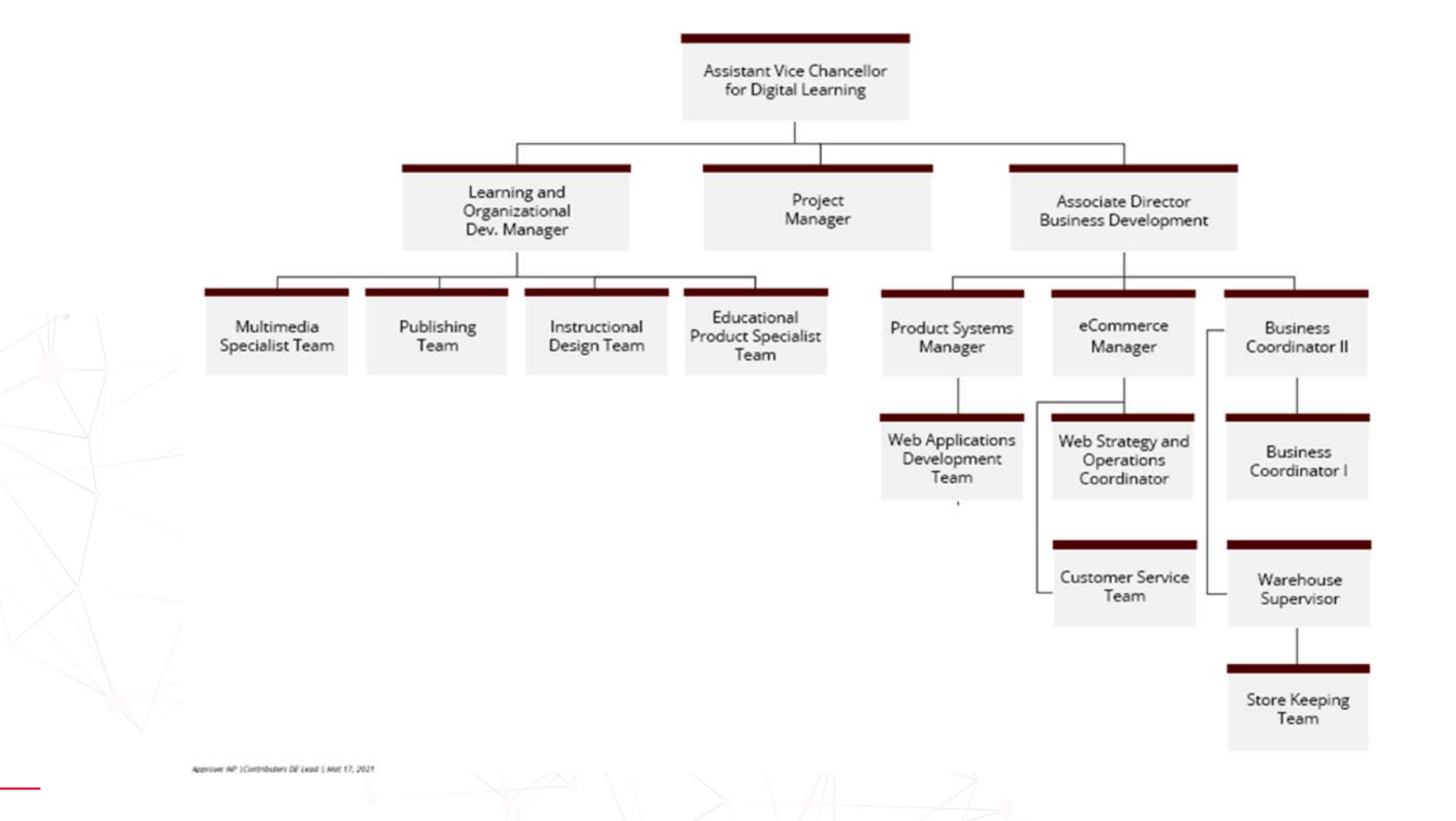

### What We Offer

# **Service Categories**

- Product Development
  - Product Assessment and Strategy
  - Publications
  - Educational Multimedia
  - Instructional Design

- Business Development
  - Systems Management
  - Ecommerce
  - AgriLife Bookstore Warehouse
  - Customer Support

### Product Support and Strategy

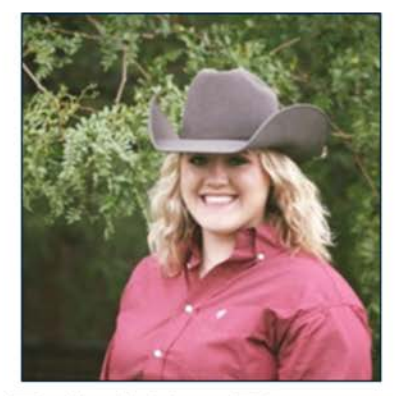

Brigitte Brown Ag & Natural Resources brigitte.brown@ag.tamu.edu

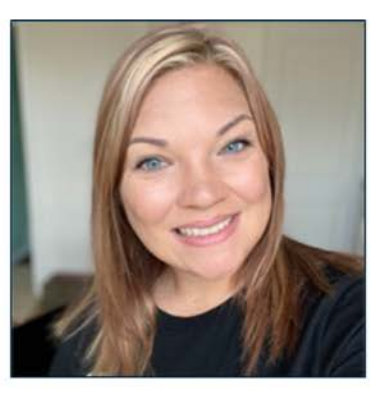

Casey Matzke Ag & Natural Resources casey.matzke@ag.tamu.edu

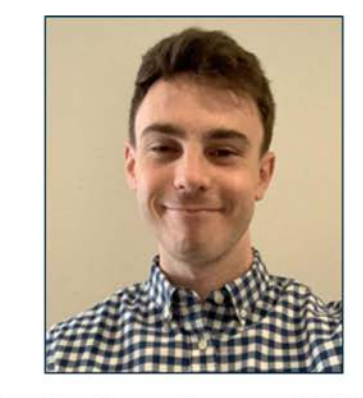

**Christopher Miller** 

Ag & Natural Resources christopher.miller@ag.tamu.edu

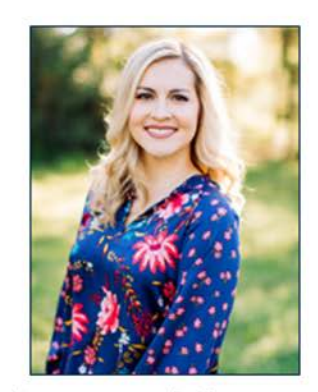

Odessa Keenan Family & Community Health odessa.keenan@ag.tamu.edu

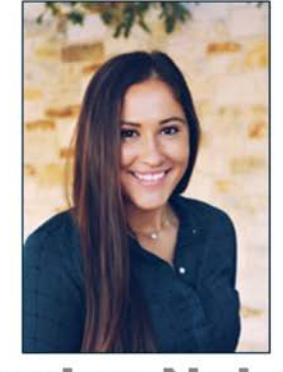

Emalee Nelson Youth emalee.nelson@ag.tamu.edu

### Publications

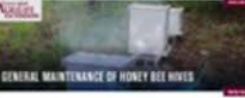

Fact sheet (Under 20 pages)

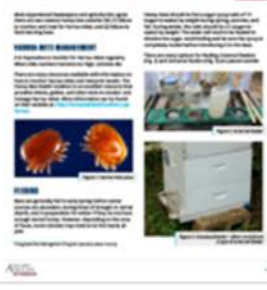

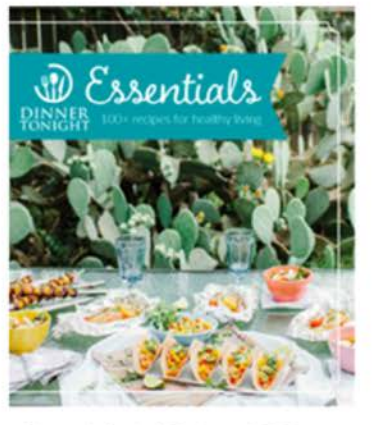

Booklet (21 - 100 pages)

# **Publications**

#### **Essential Services**

- Graphic Design
- Editing
- Publishing

# TEXAS MASTER ST GARDENER Handbook

Manuscript (Over 100 pages)

#### digitaleducation.agrilife.org/publications/

### **Educational Multimedia**

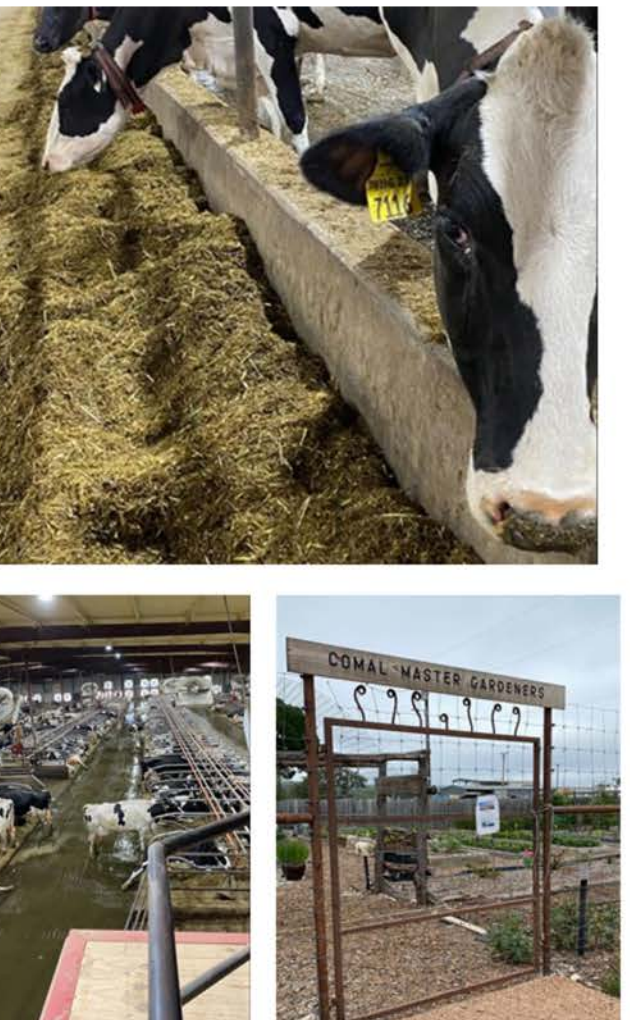

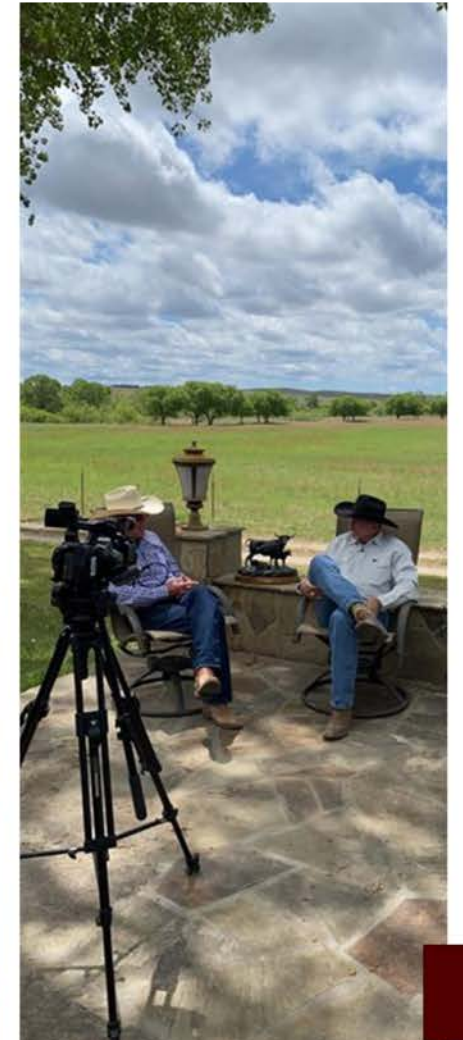

### Educational Multimedia

Essential Services •Photography •Motion graphics •Videography Exceptional Services •Special Projects – Projects with aboveaverage design or production requests •Voice-over

digitaleducation.agrilife.org/multimedia

### **Online Courses**

Texas A&M AgriLife

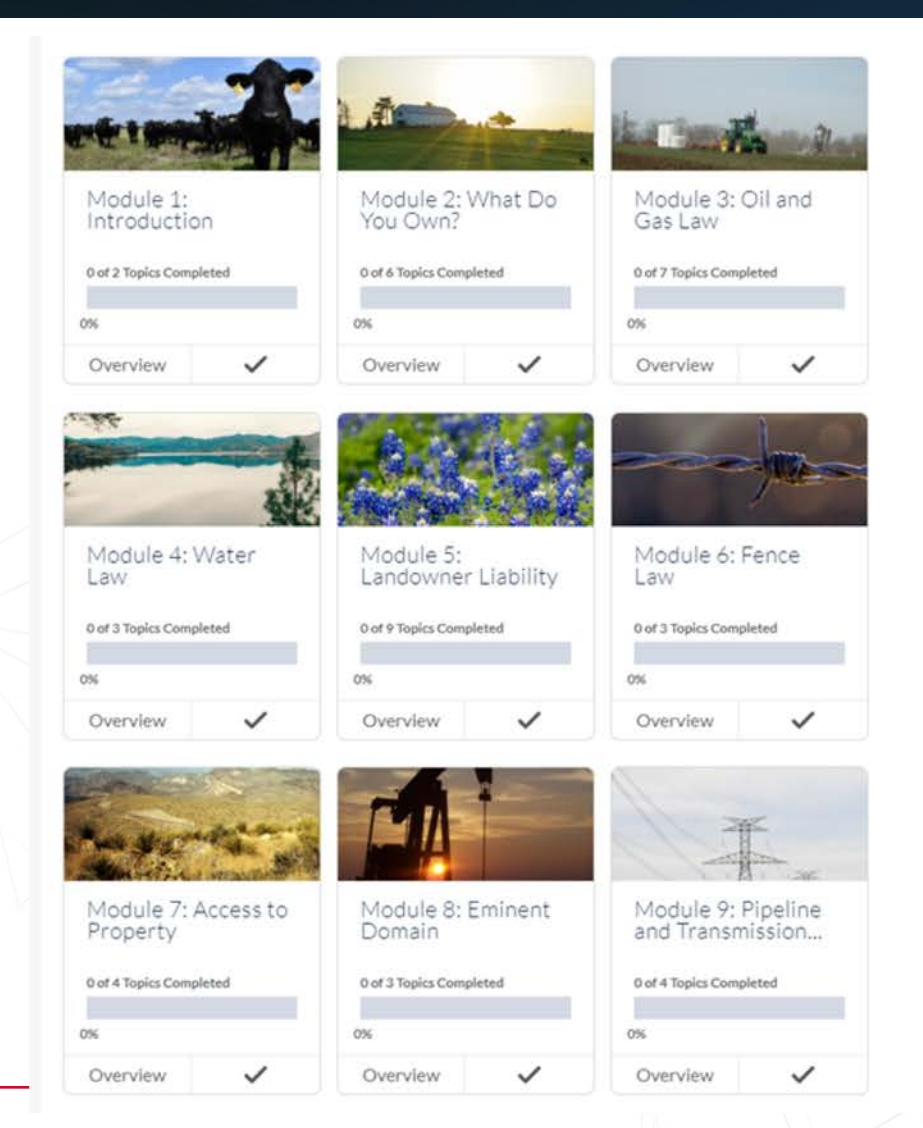

# Instructional Design

Essential Services
LMS training
Course Design Consultation
Tier 1 Course Development

Content pages, text, simple audio, video, graphics, quizzing/testing, optional interactive exercises

#### **Exceptional Services**

•Tier 2 and 3 Course Development •Includes tier 1 and enhanced interactive elements, game based and custom interactions •Translations

digitaleducation.agrilife.org/online-course-development

### Tools We Use

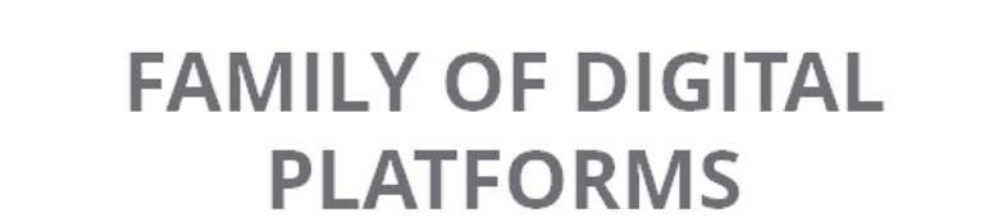

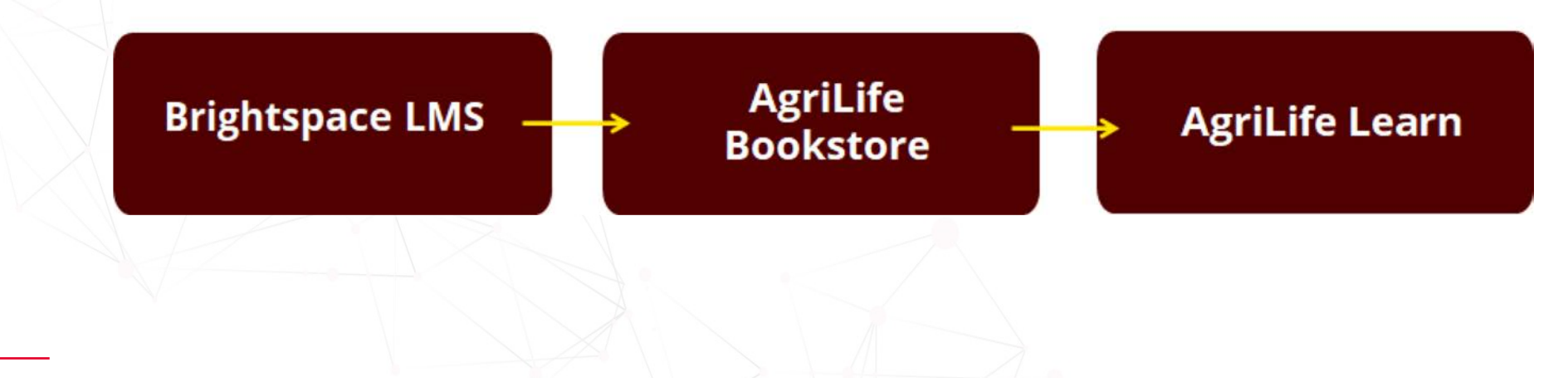

### Overview of AgriLife Learn

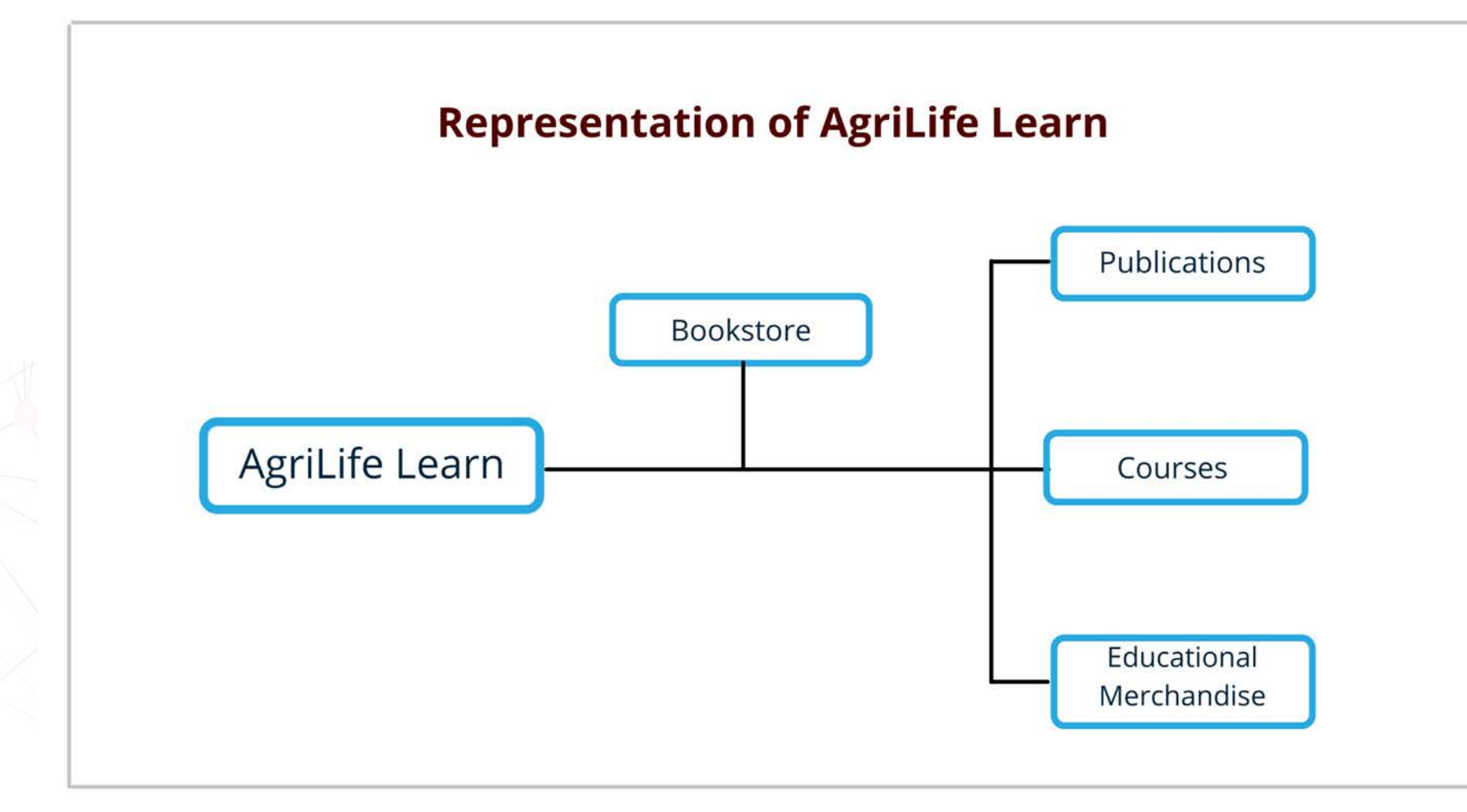

AN ALL

### What is a Platform?

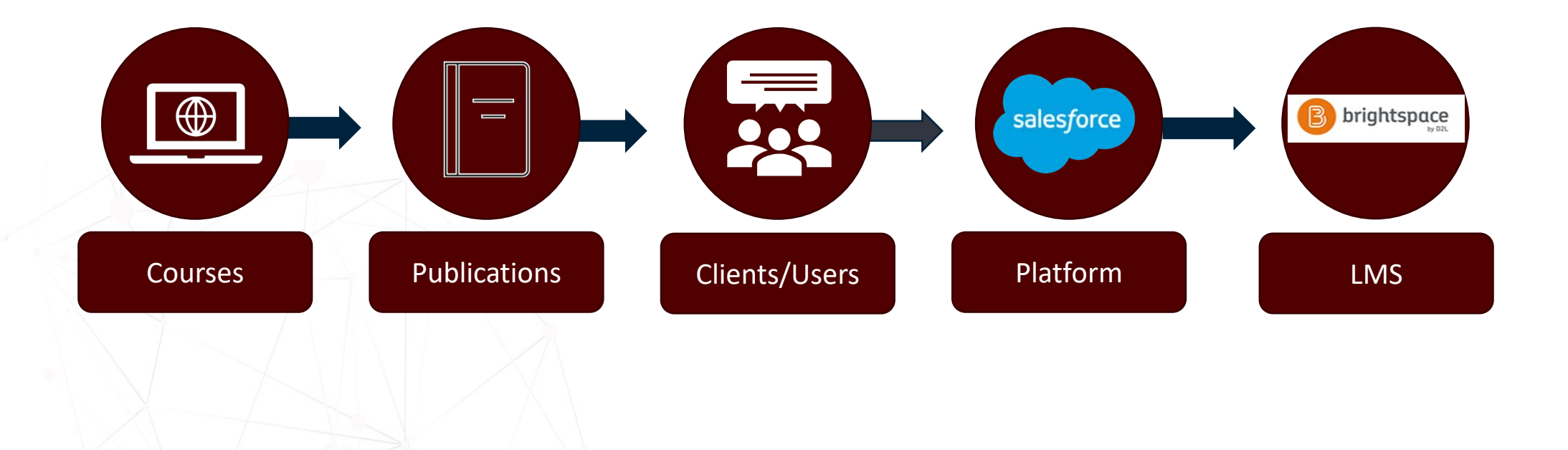

### Overview

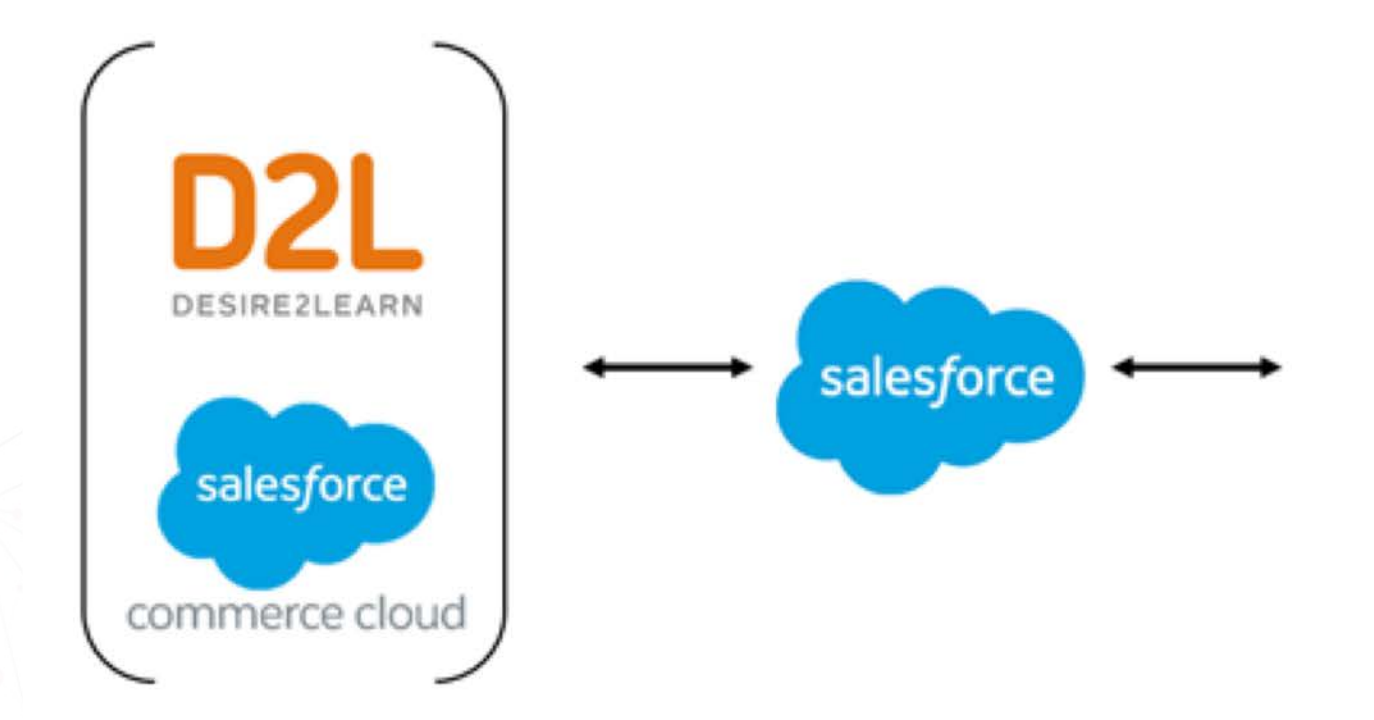

Analytics Customer Service Reporting/Evaluation Impact Reporting Knowledgebase List Management Mailings Team communication

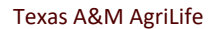

### Logging Into AgriLife Learn

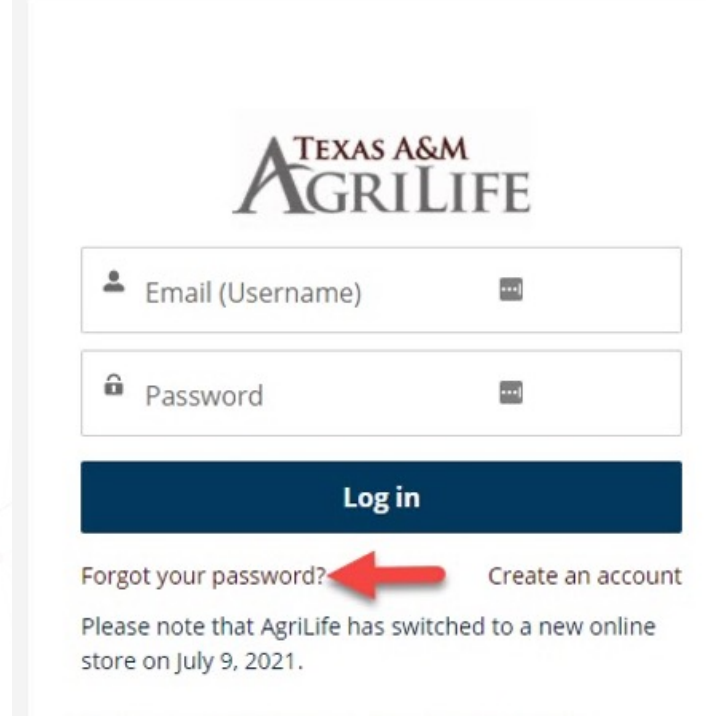

If you are an existing customer, click "Forgot your password?" and enter your email address to reset your password and access your account. For all Existing Users please follow the steps below.

- 1. Click Log In from the homepage
- 2. Click Forgot Password
- 3. Enter your email address and click Reset Password
- 4. A confirmation message will be displayed.
- 5. From the *Your New AgriLife Learn* password email, click the link to reset your password.
- 6. You will be redirected to a *Change Your Password* page allowing you to choose your new password.
- 7. After entering your password, you will automatically be logged in and redirected to the AgriLife Learn home page.

### Create An Account

## A GRILIFE

| *   | Email (Username)                   |    |
|-----|------------------------------------|----|
| â   | Password                           |    |
|     | Log in                             |    |
| org | t your password? Create an account | nt |

Please note that AgriLife has switched to a new online store on July 9, 2021.

If you are an existing customer, click "Forgot your password?" and enter your email address to reset your password and access your account.

**Return To Home Page** 

| Crea     | reate an account to receive personalized informati<br>and customer support. |  |  |  |  |
|----------|-----------------------------------------------------------------------------|--|--|--|--|
| *        | First Name                                                                  |  |  |  |  |
| *        | Last Name                                                                   |  |  |  |  |
| M        | Email                                                                       |  |  |  |  |
| *        | Professional License or ID Number                                           |  |  |  |  |
| <u>+</u> | Street                                                                      |  |  |  |  |
| <u>.</u> | City                                                                        |  |  |  |  |
| *        | Zip/Postal Code                                                             |  |  |  |  |
| *        | State/Province                                                              |  |  |  |  |
| •        | Country                                                                     |  |  |  |  |
| â        | Create Password                                                             |  |  |  |  |
| 6        | Confirm Password                                                            |  |  |  |  |

Already have an account?

#### Steps To Create An Account on AgriLife Learn:

- 1. Click create an account from login page
- 2. Fill in all information on selfregistration page
- 3. You will then be sent an email confirming your account setup

#### User Profile

#### Settings

My Saved Addresses

Orders

My Courses

Wish Lists

Seat Assignments

Help

Log Out

- Accessing courses, saved address, past orders, seat assignments, and wish lists is always at your fingertips
- The widget next to the shopping cart shows you the options via a drop-down menu. The dropdown to the left captures all items in a user's profile.
- We aim to provide great customer service, consistency, and quality products in an intuitive learning environment.

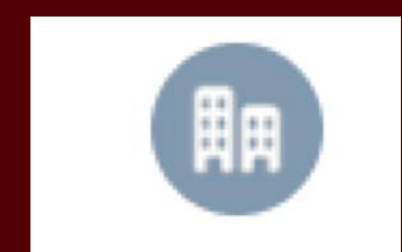

Filters

Clear All

Category

Courses

Category

Child Care (8)

#### Sub-Category

CDA Renewal (8)

Child Abuse and Neglect (1)

Child Growth and Development (...

Child Health and Safety (35)

Developmentally Appropriate Ac.

Guidance and Discipline (6)

#### Show More

**Product Type** 

Courses (8)

Price

\$30-\$60 (8)

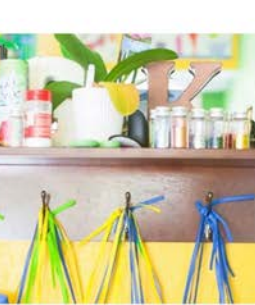

Classroom Planning a

\$30.00

\$30.00

ADD TO CART

ADD TO CART

ADD TO CART

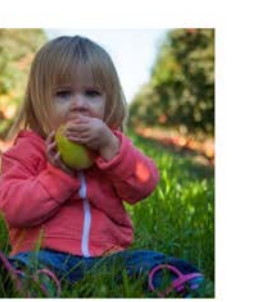

\$30.00

ADD TO CART

Safe and Healthy Children Shared Responsibility for Beh.. \$30.00

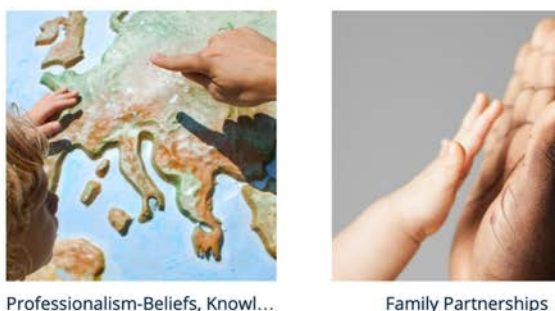

#### Family Partnerships \$30.00

ADD TO CART

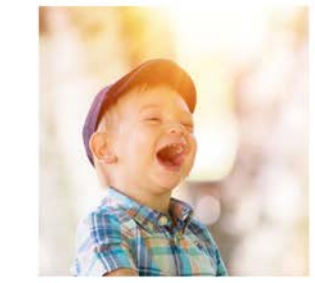

#### Builders and Barriers in Emoti... \$30.00

ADD TO CART

### Browse By Category

- Browsing AgriLife Learn is now a seamless experience. You can browse by category from the main menu or filter your category and subcategory from the left-hand navigation.
- Left hand navigation filter options provide the user the ability to narrow down their assortment on categories, subcategories, product types, and prices

### Product Pages

**Key Points** 

- Instructor ٠
- Credit Type •
- Duration ٠
- Language •
- Price  $\bullet$
- Instructor Led Details if ٠ applicable
- **Course Detail and Description** •
- **Product Reviews**
- Can Add To Cart or Create a • Wishlist
- Internal Pricing will appear when authenticated. Generation Next • is 50% off for internal staff.

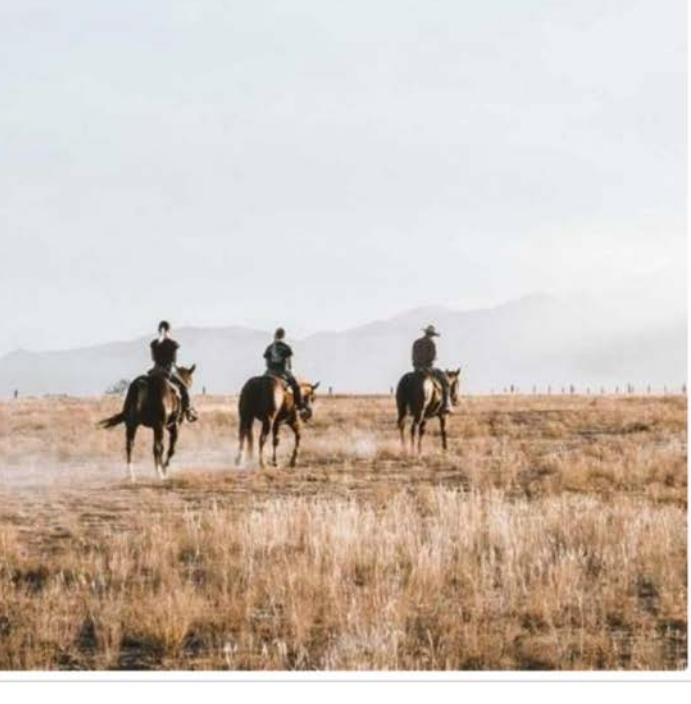

#### **Generation Next: Our Turn to Ranch**

Product Code RWFM-CO-001

#### Your Price: \$300.00

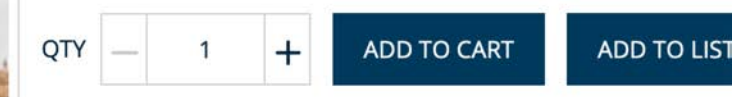

#### V Description

The Generation Next curriculum targets new landowners, the start a new agricultural operation on an existing ranch.

#### Course Details Megan Clayton Instructor Certificate of Completion Credit Type Duration Language

#### ✓ Instructor-Led Course Details

| Start Date | 8/16/2021, 08:00 AM |
|------------|---------------------|
| End Date   | 11/7/2021, 05:00 PM |

#### DETAILS **PRODUCT REVIEWS**

12 weeks

English

#### What You'll Learn

Generation Next: Our Turn to Ranch is offered as a 12-week online time per week. The class is for new landowners, those who are inf agricultural business on an existing ranch.

Registration for the Fall 2021 class (August 16 - November 7) is no people that register.

Generation Next is taught as an online school where participants plenty of support from professionals who specialize in different field

Topics covered in the school include:

### Contact Us!

Hours: Monday-Friday; 8AM-5PM CT Email: **learnonline@ag.tamu.edu** Live Chat Feature Coming Soon!

|             | CONTACT CUSTOMER SUPPORT<br>TELL US HOW WE CAN HELP. |   |
|-------------|------------------------------------------------------|---|
| FIRST NAME  |                                                      |   |
| LAST NAME   |                                                      |   |
| *EMAIL      |                                                      |   |
| SUBJECT     |                                                      |   |
| DESCRIPTION |                                                      |   |
|             |                                                      | 4 |
|             | SURMIT                                               |   |

FAQs

Please see our FAQs below